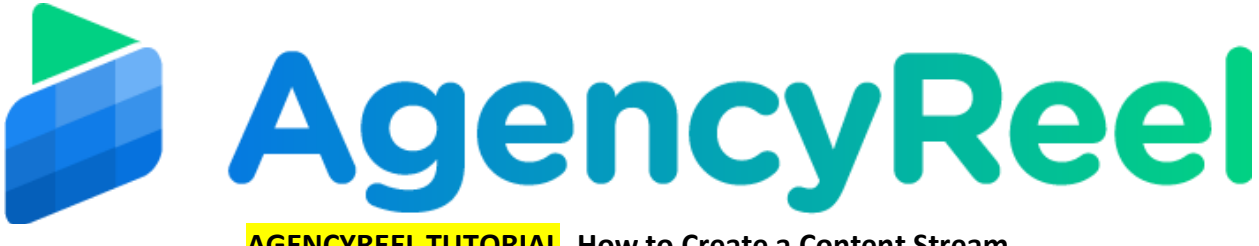

## AGENCYREEL TUTORIAL - How to Create a Content Stream

A "Content Stream" is a group of a type of content that will be used to publish on a social media account. You can create a "Content Stream" of GIF images and add all your GIF images in it. Same way, you can create a "Content Stream" of short videos and add all your short video clips in it.

## Follow these simple steps below:

1. On the dashboard, click on the Content Stream tab.

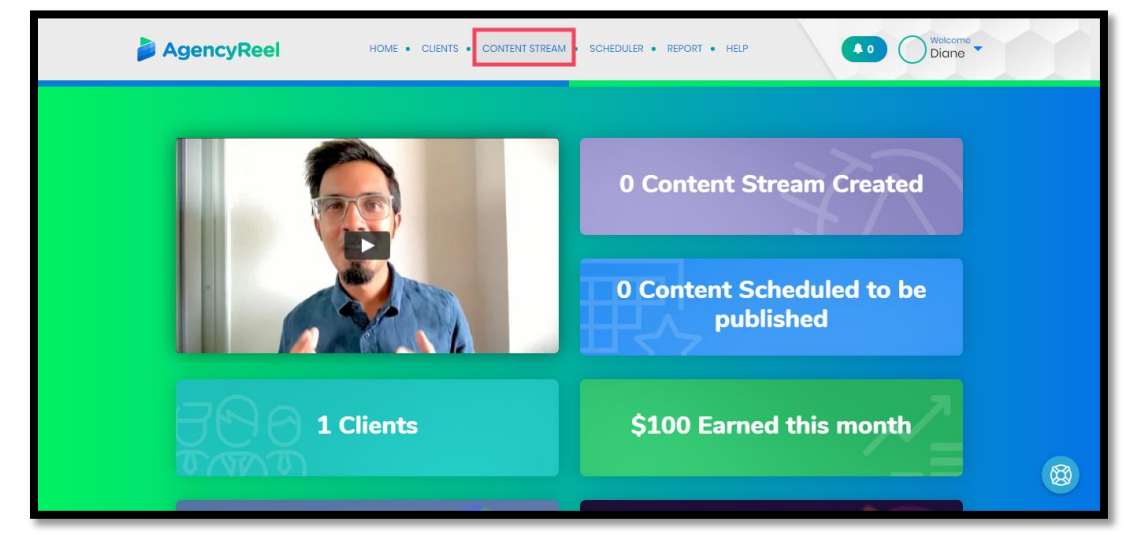

2. To add a content stream, click on the + icon.

| ireb for                                                                                                    |
|----------------------------------------------------------------------------------------------------|
|                                                                                                    |
| usad to publish on a social modia account. You<br>Gili Imagos in It. Same way, you can create a<br>clips in It. |
| +                                                                                                    |
|                                                                                                    |

3. Fill out necessary information then click Create Content Stream.

| AgencyReel | HOME • CLIENTS • CONTENT STREAM          | SCHEDULER • REPORT • HELP |          | Diane Velcomo |
|------------|------------------------------------------|---------------------------|----------|---------------|
|            | Create Cont                              | ent Stream                |          |               |
|            | Title of this Content Stream             | Select a Type of Stream   | <b>V</b> |               |
|            | Enter the Tags Separated by Comma        |                           |          |               |
|            | Enter some description about this stream |                           |          |               |
|            |                                          |                           |          |               |
|            | CREATE CONT                              | ENT STREAM                |          |               |

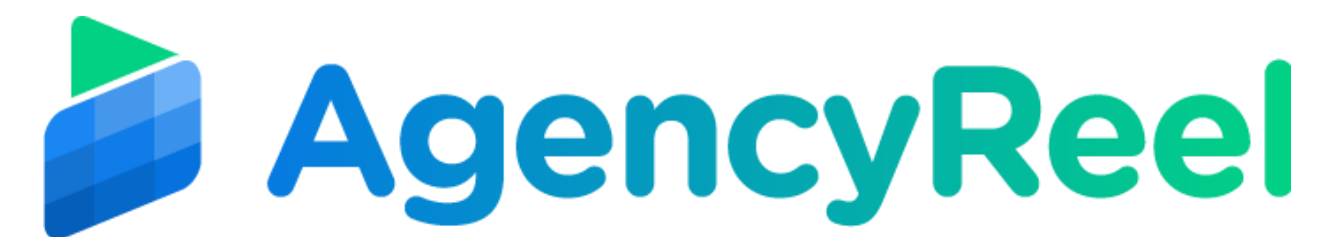

4. Once done, scroll done then add an image or a video. Click update Content Stream.

| UPDATE CONTENT STREAM                                                    |  |
|--------------------------------------------------------------------------|--|
| Drag Image files here or Browse<br>from your computer                    |  |
| File Uplood Status                                                       |  |
| L Pertrait-Photography-Tips-and-Ideas78.jpg - Stotus: Upload<br>Complete |  |
|                                                                          |  |

5. You can click on the Content Stream again you will see your newly created content stream. You can hover your mouse to it, click on the pencil icon to edit it or the X button to delete it.

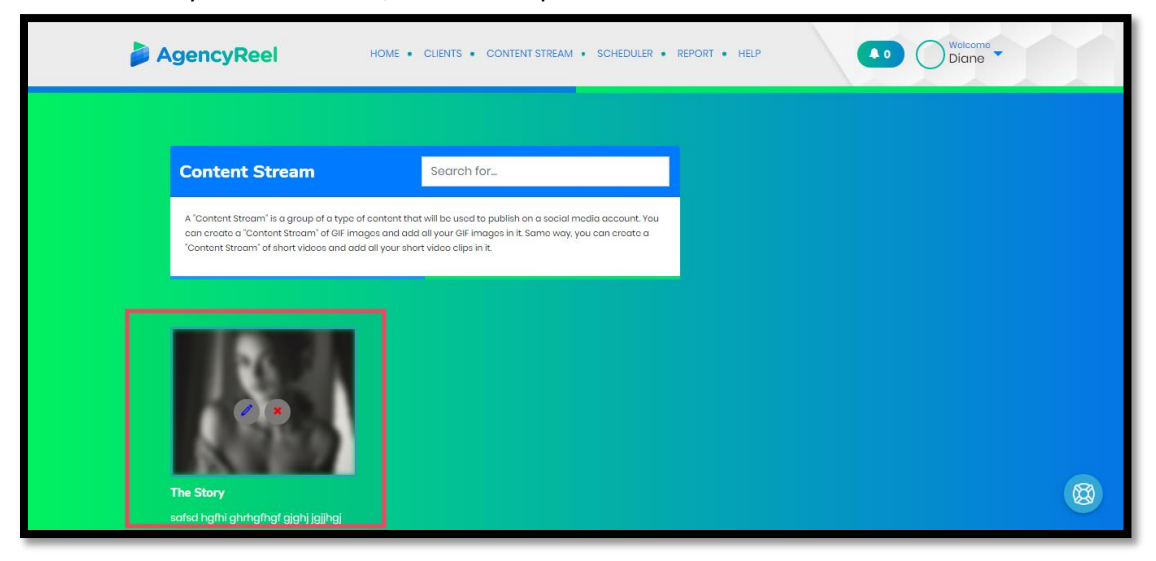